LESTUTOS D'EKIDOM Recommandations et astuces pour une bonne location

# Mon compte en ligne sur www.ekidom.fr

JE RÈGLE MON LOYER EN LIGNE

CONTACTER

(Version smartphone disponible en décembre 2019)

MON COMPTE EN LIGNE

ôtes actuellement connecté à votre compte en lis DUVREZ LES PRINCIPAUX SERVICES :

MON COMPTE

BIENVENUE DANS VOTRE ESPACE LOCATAIRE

### Créez votre compte personnel en ligne et faites vos démarches de chez vous.

#### Vous pourrez :

- > Payer votre loyer et gérer vos prélèvements.
- > Imprimer vos relevés de compte.
- > Rédiger une demande technique ou administrative et suivre son avancement.
- > Suivre vos consommations d'énergie\*.
  \*si votre logement est équipé de compteurs intelligents individuels
- > Actualiser votre situation et déposer des documents.
- > Consulter les informations pratiques.

•••

Avec la création de ce nouveau «compte en ligne», EKIDOM évolue et s'adapte pour répondre aux besoins des locataires avec plus de réactivité, et poursuit l'engagement dans sa démarche environnementale avec à terme : zéro papier.

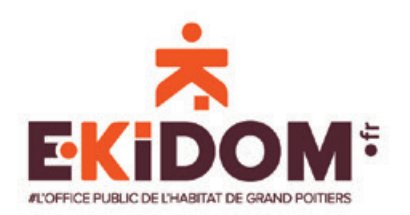

NOUVEAU À CONSERVER

### **#LE MOT DU PRÉSIDENT**

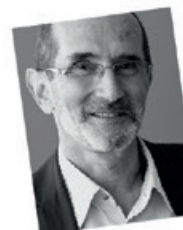

Le nouvel extranet client est maintenant à votre disposition. Moderne, facile d'utilisation, il va, lui aussi, participer à l'amélioration de la communication entre vous et EKIDOM. Il offre de nombreuses rubriques, notamment celles du dépôt d'une réclamation ou d'une simple

demande de renseignement, de l'indication d'un problème technique dans le logement ou les parties communes, du signalement d'incivilités, et propose un lien vers le site sécurisé pour régler votre loyer ou celui vers les consommations d'eau, etc.

Toutes vos demandes et réclamations seront traçables. Conservées sur votre compte, telles que vous les avez déposées, elles feront l'objet d'une réponse adaptée et vous pourrez en suivre le traitement.

Début 2020, vous disposerez d'une application EKIDOM pour smartphone, vous permettant, en tout lieu, d'accéder à votre compte client.

Ces deux nouveaux outils compléteront les autres moyens de communication déjà existants (plateforme téléphonique interne à l'office, échanges de mails), ou à venir (notamment information par mail et SMS concernant une alerte précise sur une résidence, un accusé de réception d'une réclamation, etc.).

Cela ne signifie aucunement la disparition programmée du contact humain, ainsi que des courriers et documents papier, notamment pour ceux d'entre vous qui n'ont pas de connexion internet ou ont des difficultés à l'utiliser.

Vous aurez toujours la possibilité de téléphoner ou de vous rendre dans votre Direction Territoriale, où les espaces d'accueil ont bénéficié de travaux pour assurer le confort de tous et la confidentialité des échanges. Vous y trouverez aussi des bornes internet permettant, à ceux qui le souhaitent, de réaliser les différentes opérations avec l'aide des collaborateurs d'EKIDOM.

Tous vos interlocuteurs de proximité restent et resteront à votre disposition, sur le terrain.

#### JE ME CONNECTE JE CRÉE MON PROFIL Cette étape est nécessaire même si vous

aviez l'ancienne version du compte en ligne.

1. À partir de la page d'accueil du site internet d'EKIDOM www.ekidom.fr, je clique sur « mon compte en ligne ».

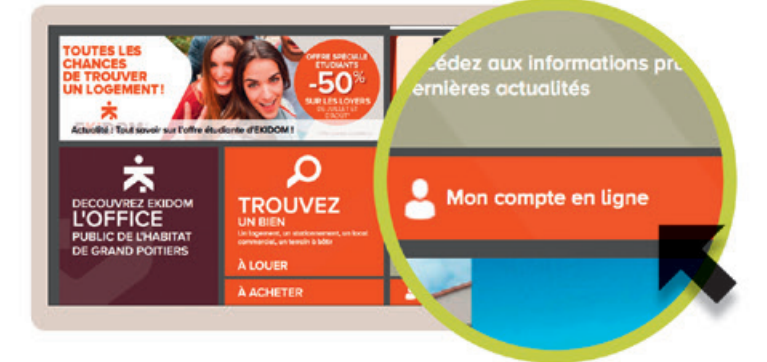

2. j'arrive sur la page d'accueil de « mon compte en ligne ». Je ne suis pas connecté. je clique sur « inscription locataire ».

| EKIDOM               |                                                   | INSCRIPTION           |   |
|----------------------|---------------------------------------------------|-----------------------|---|
| MENU                 | ACCUEIL                                           | -                     | = |
| Accust               | Vous rôtes actuellement pas connecté.             | Inscription locataire |   |
| INSCRIPTION          | Locatate BODOM, connectez yous pour accéder ous f | Deute du met de       |   |
| inscription locatore | En sevel: plus sur EXIDOM/F                       | Perte du mot de       |   |
| pose                 |                                                   | passe                 |   |
| CONNENTIN            |                                                   |                       |   |
|                      |                                                   | CONNEXION             |   |

#### **3.** je saisis mes données personnelles.

| ETAPE 1: COMPLÉTEZ VOS INFORMATIONS                 | liquez Icl |
|-----------------------------------------------------|------------|
| Si vous ne parvenez pas à créer votre compte : clic |            |
| Numéro du compte client *                           |            |
| Nom*                                                |            |
| Prénom*                                             |            |
| Date de naissance *                                 |            |
|                                                     |            |

**4.** Je saisis mes données, e-mail, mot de passe de connexion et reçois un e-mail pour valider mon compte.

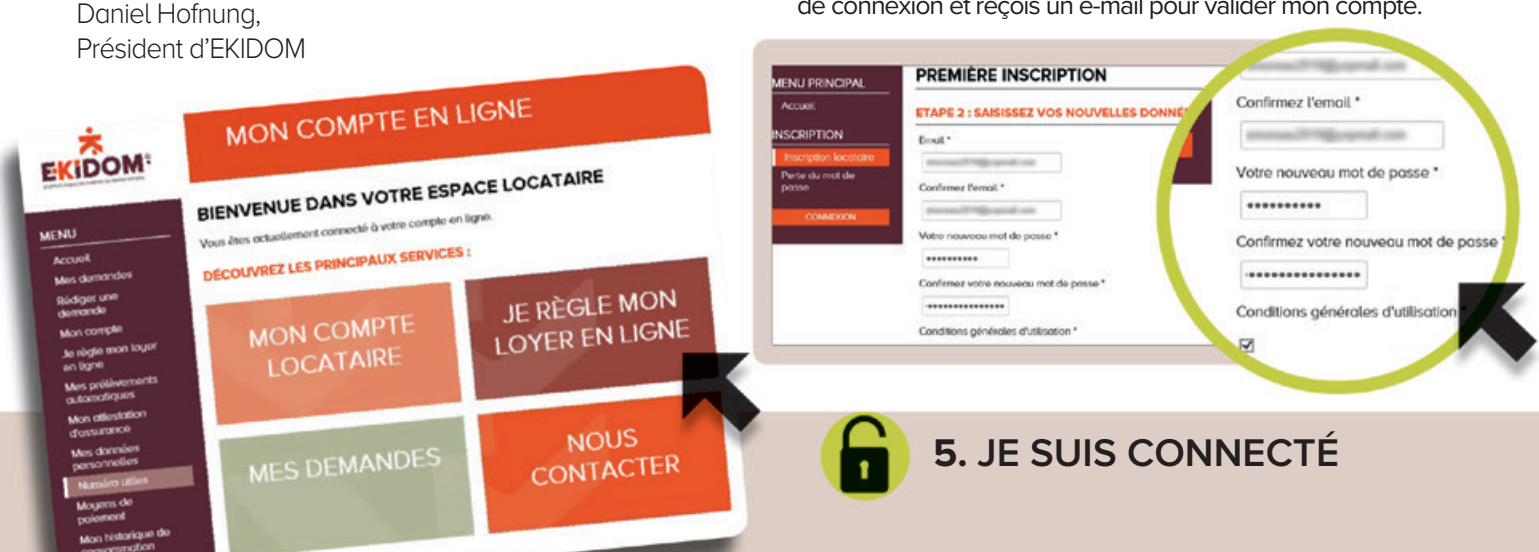

## JE RÈGLE MON LOYER EN LIGNE

1. Je règle mon loyer en ligne : total du solde ou montant partiel, avec ma carte bancaire (site sécurisé de la Caisse d'Epargne).

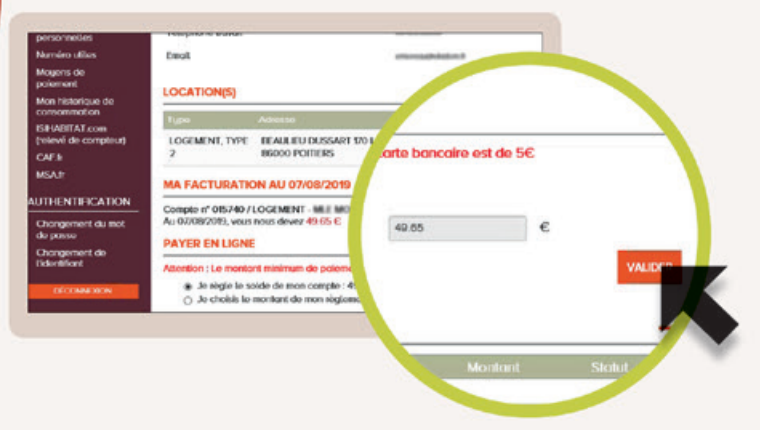

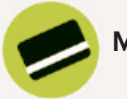

#### MODES DE PAIEMENT

**2.** Je suis informé sur les modes de paiement.

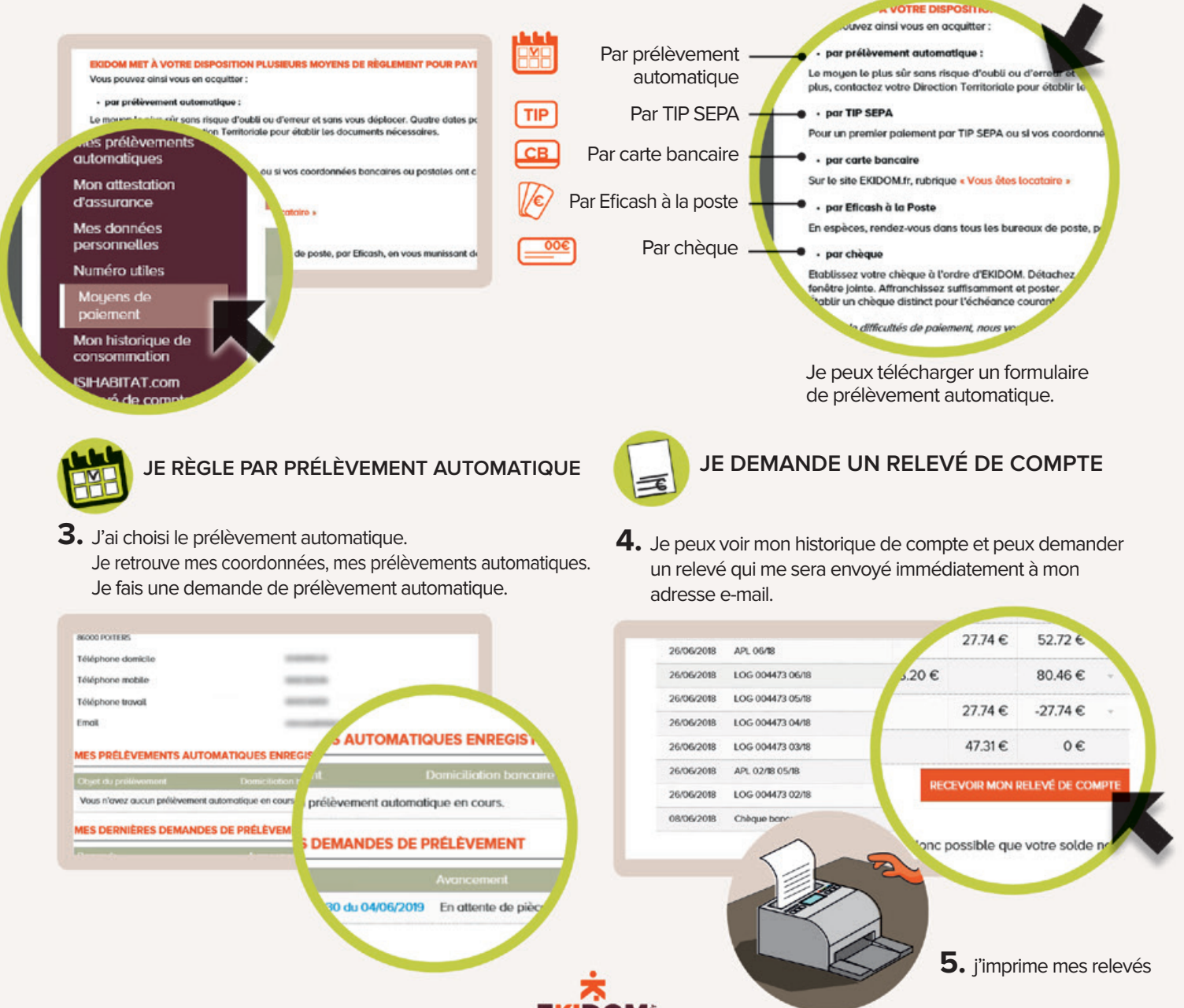

# **MES DEMANDES ET RÉCLAMATIONS**

- **1.** J'affiche mes réclamations enregistrées, nature, date, d'enregistrement, l'état d'avancement et suivi.
- **2.** Je peux voir le détail de ma demande.

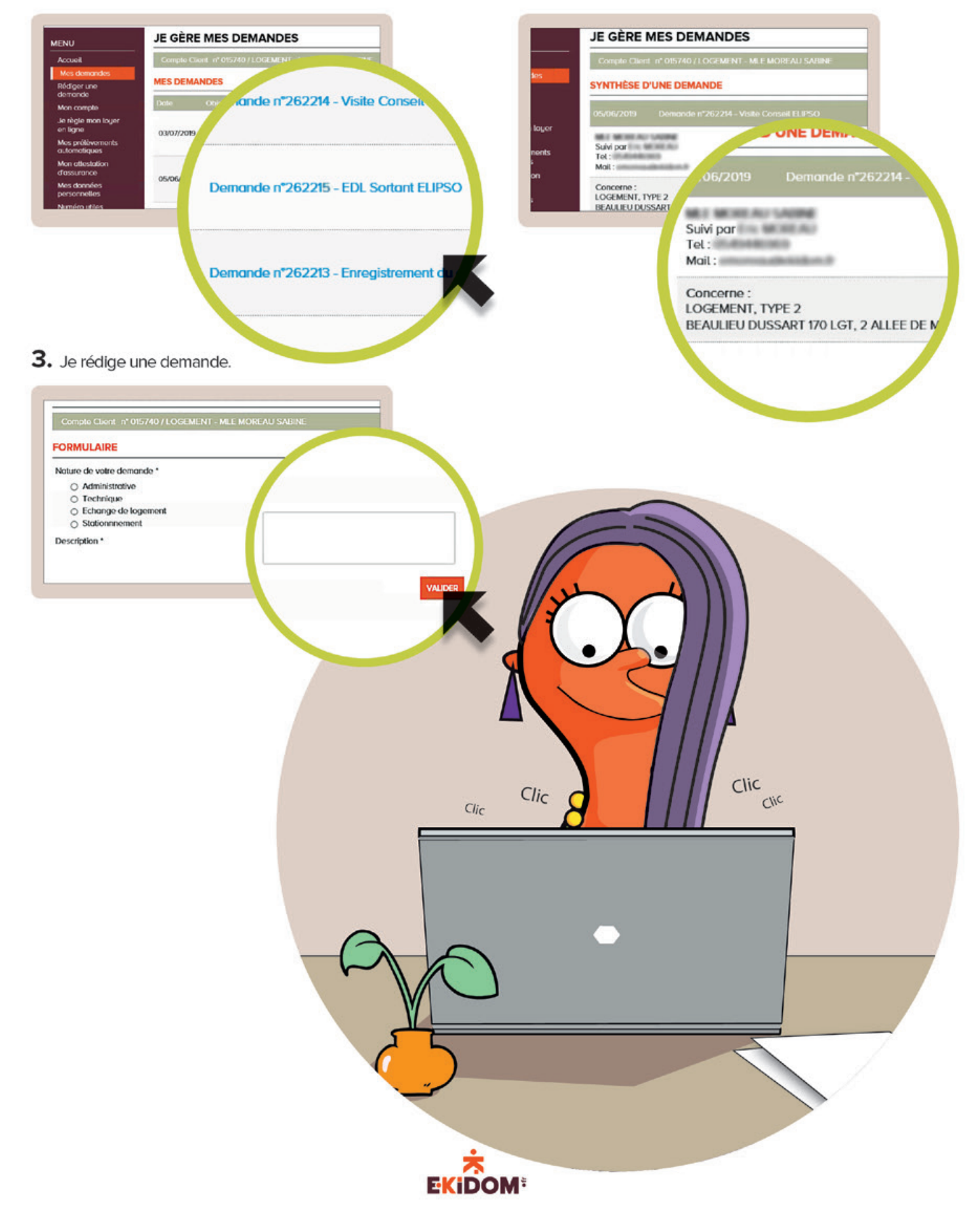

## **MES SUIVIS**

**1.** Je peux consulter l'historique de mes dernières actions : paiement, demande de prélèvement, réclamations, envois d'attestation d'assurance.

| MES DE   | RNIERS PAIEMENTS        |                 |               |
|----------|-------------------------|-----------------|---------------|
| Date     | Demande                 | Autorisation    | Montant.      |
| Vous n'o | wez effectué aucun paie | ment.           |               |
|          |                         |                 | T             |
| MES DE   | RNIERES DEMANDE         | S DE PRELEVEMER | NI CONTRACTOR |
| MES DE   | •                       | Avancement      | <b>NI</b>     |

2. Mon attestation d'assurance. Je saisis des dates de début et fin d'attestation, je joins la pièce jointe, j'envoie. J'ai accès à l'historique de mes envois.

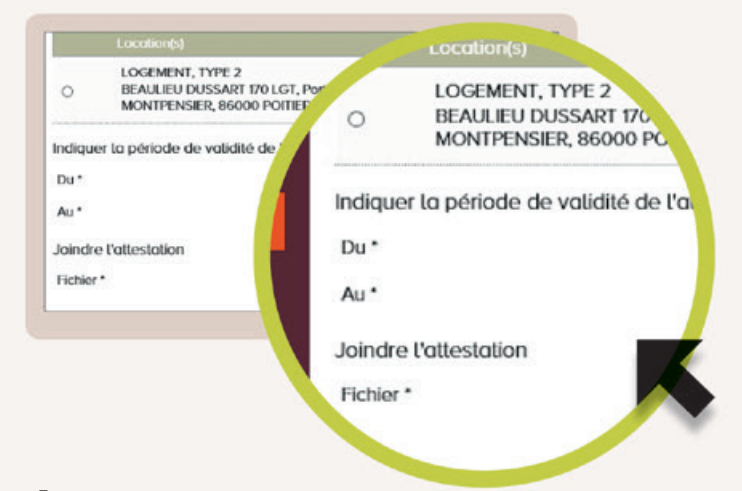

 Je peux voir l'historique de mes paiements et demander un relevé qui me sera envoyé à mon adresse e-mail.

| 10/07/2018 | Chèque bancaire  | 43.86    |
|------------|------------------|----------|
| 26/06/2018 | APL 06/18        | 191.95   |
| 26/06/2018 | LOG 004473 06/18 | 238.57 € |
| 26/06/2018 | LOG 004473 05/18 | 27.74    |
| 26/06/2018 | LOG 004473 04/18 | 27.74    |
| 26/06/2018 | LOG 004473 03/18 | 27.74    |
| 26/06/2018 | APL 02/18 05/18  | 108.20 € |

**4.** Je peux consulter le détail des historiques de consommation, ici charges individuelles.

| <u> </u>                                                                  |                                                                                                    |                                                               |
|---------------------------------------------------------------------------|----------------------------------------------------------------------------------------------------|---------------------------------------------------------------|
| cueil                                                                     | Compte Client nº 015740 / LO                                                                                           | AGEMENT JENT TYPE 2                                           |
| s demandes<br>diger une<br>mande                                          | HISTORIQUE                                                                                                    | EAULIEU DUSSART 170 LGT                                       |
| n compte                                                                  | LOGEMENT, TYPE 2                                                                                                    | Porte n°0339, 2 ALLEE DE MON                                  |
| règle mon layer<br>ligne<br>s prélèvements<br>iomatiques<br>a attestation | BEAULIEU DUSSART 170 LG<br>Porte n'0339, 2 ALLEE DE M<br>86000 POITIERS<br>Entré le 04/08/1989<br>Sortie le 15/09/2019 | 86000 POITIERS<br>Entré le 01/08/1989<br>Sortie le 15/09/2019 |
| surance<br>s données                                                      | Il n'y a aucun relevé de comp                                                                                          | Il n'y a aucun relevé de compte                               |

 Je peux suivre ma consommation d'énergie (si mon logement est équipé d'un compteur intelligent individuel). Je consulte le compte si mon logement est équipé pour suivre mes consommations en temps réel.

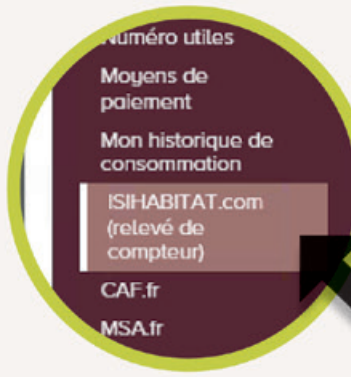

J'ai un accès direct aux sites caf.fr , msa.fr et service-public.fr.

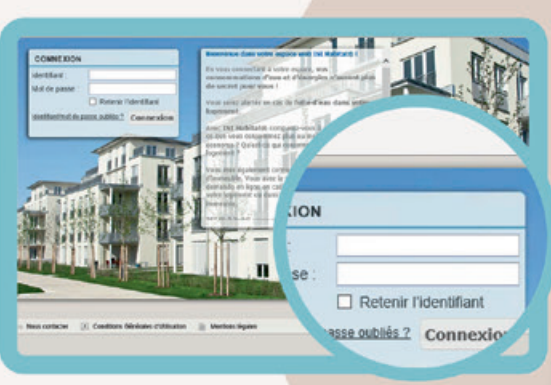

DOM

J'accède au Portail http://resident.isihabitat.com Je renseigne l'identifiant et le mot de passe que mon bailleur m'aura envoyé par courrier et je clique sur « OK ». Consultez le tuto disponible sur www.ekidom.fr. Rubrique > Vous êtes locataire > services > vivre dans son logement.

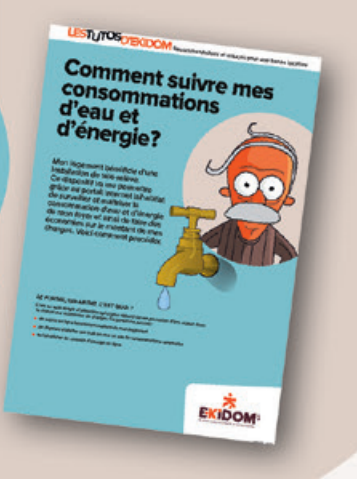

# **MES INFOS PRATIQUES**

1. Je peux consulter les numéros utiles sur mon «compte en ligne», en cliquant sur « mes numéros utiles ».

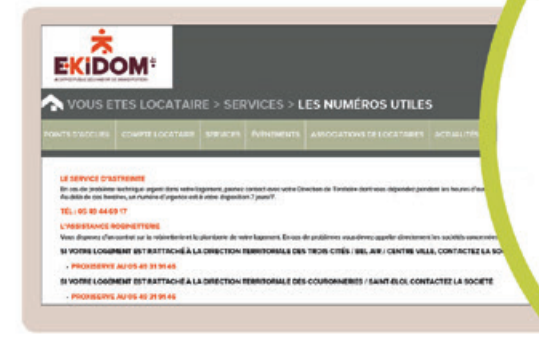

#### LE SERVICE D'ASTREINTE

En cas de problème technique urgent dans votre la Au-delà de ces horaires, un numéro d'urgence est à

#### TÉL: 05 49 44 69 17

#### L'ASSISTANCE ROBINETTERIE

Vous disposez d'un contrat sur la robinetterie et la plom

SI VOTRE LOGEMENT EST RATTACHÉ À LA DIF

PROXISERVE AU 05 49 31 91 46

#### SI VOTRE LOGEMENT EST RATTACHÉ À L

PROXISERVE AU 05 49 31 91 46

TRE LOGEMENT EST RATTAC

# **J'AI DES QUESTIONS ?**

#### J'ai perdu mon mot de passe

- 1 Je clique sur la rubrique « perte de mot de mot de passe » et saisis mon e-mail.
- 2 Un e-mail m'est envoyé pour réinitialiser mon mot de passe.
- 3 Je rentre un nouveau mot de passe et je le confirme.

#### Je veux changer mes coordonnées

J'ai la possibilité de changer mes coordonnées après validation d'EKIDOM en cliquant sur mon compte et modifier mes coordonnées.

#### Ma situation familiale et professionnelle évolue,

#### je peux la mettre à jour

- J'ai la possibilité de changer ma situation familiale après validation d'EKIDOM en cliquant sur mes données personnelles puis modifier ma situation familiale.
- J'ai la possibilité de changer ma situation professionnelle après validation d'EKIDOM en cliquant sur mes données personnelles puis modifier ma situation professionnelle.

# **UNE AIDE, UN CONSEIL ?**

Rendez-vous dans votre Direction Territoriale où une personne dédiée est à votre disposition.

N'oubliez pas que vous avez à votre disposition une borne internet dans votre Direction Territoriale pour créer et consulter votre «compte en ligne».

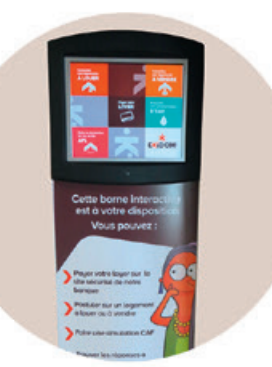

### DEMANDE **D'ASSISTANCE :**

Rendez-vous sur la rubrique «contact» sur www.ekidom.fr. Sélectionnez «mon compte en ligne : demande d'assistance».

| CONTACT                                   |              | CONTACT                                      |
|-------------------------------------------|--------------|----------------------------------------------|
| Ner werde en ignet i demande deministerer | Petros       |                                              |
| dense o-molt f                            | Velopo       | "Mon compte en ligne" : demande d'assistance |
| desta 1                                   | Code Podia * |                                              |
| Irsaage "                                 |              | Nom *                                        |
|                                           |              | esse e-mail *                                |

www.ekidom.fr

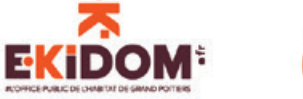

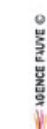